# Ochi\_Free\_Wi-Fi 接続マニュアル

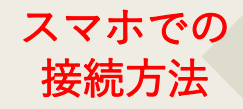

パソコンでの 接続方法

Wi-Fi接続画面 を開いたら 『Ochi\_Free\_ Wi-Fi』を2回 タップ デスクトップ画面右下のインターネット アイコン 🔀 をクリックし出てきた Wi-Fiリストの中から『Ochi\_Free\_WiFi』 をクリックしてください。

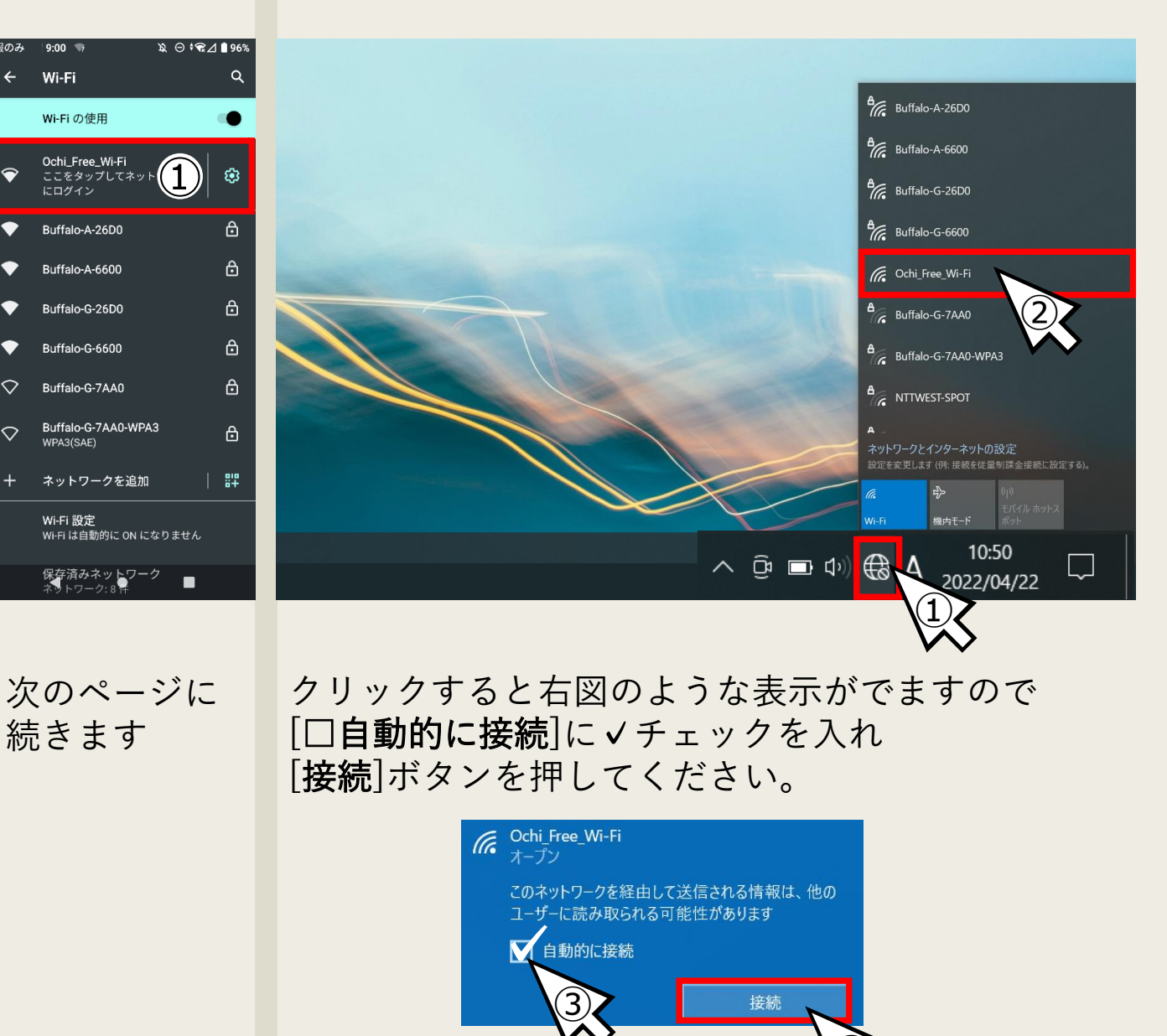

# 次にログイン画面が出てきますが、アカウントがありませんので [利用登録]ボタンからアカウントを作っていきましょう

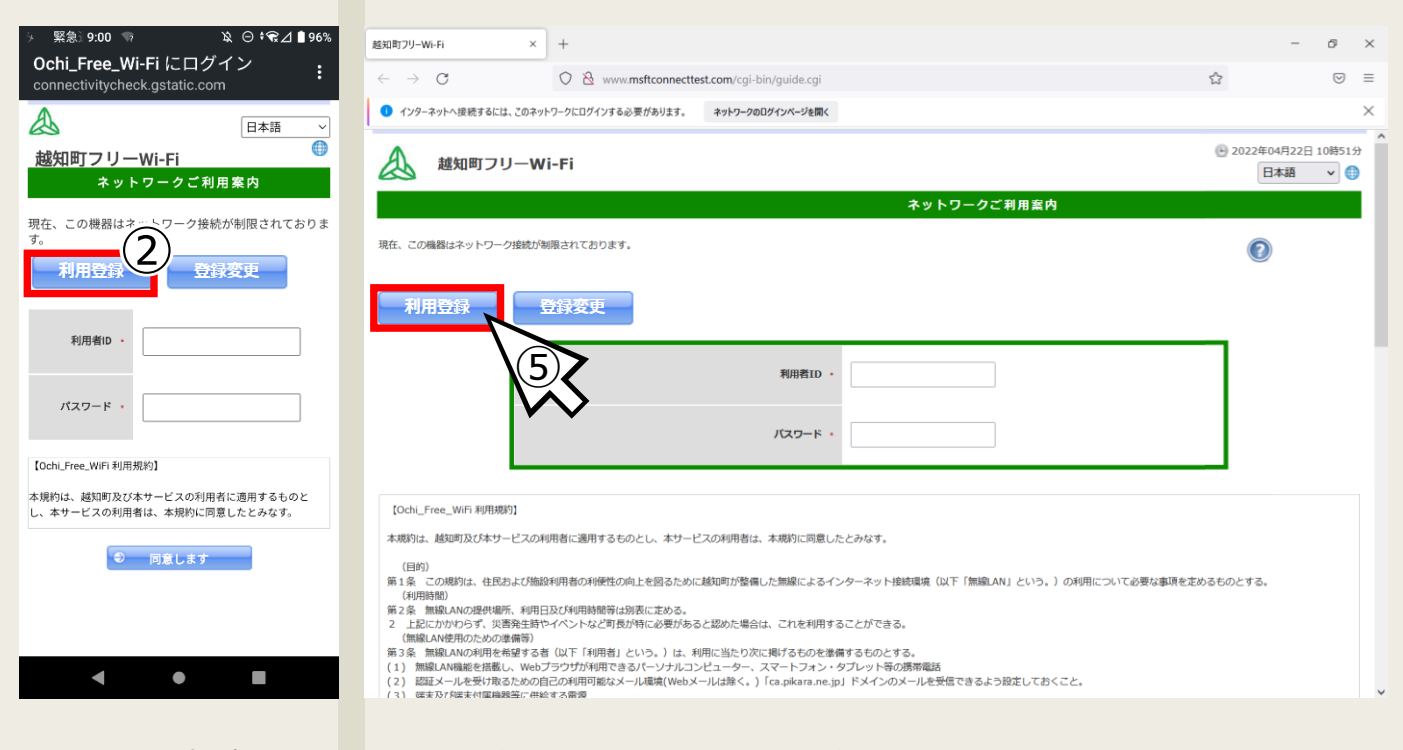

#### 利用者名・メールアドレス・パスワードを入力してください 利用者名は自由で構いません メールアドレスは実際に利用の出来るものを使用してください パスワードは4桁以上であれば簡易なもので結構です

| のみ 緊 9:03 🦷 🔌 ⊖ + 🛃 🕯 95%                                 | 越知町フリーWi-Fi × +                                                                                                    | -                  | e c               | × |
|-----------------------------------------------------------|----------------------------------------------------------------------------------------------------|--------------------|-------------------|---|
| 192.168.0.1                                               | $\leftrightarrow$ $\rightarrow$ C O $\underline{\&}$ or 192.168.0.1/cgi-bin/guide.cgi                                                                                                    | E \$               |                   | = |
|                                                           | インターネットへ接続するには、このネットワークにログインする必要があります。<br>ネットワークのログインページを聞く                                                                                                    |                    | )                 | × |
| 必<br>越知町フリーWi-Fr<br>利用登録                                  | A 越知町フリーWi-Fi                                                                                                    | 2022年04月22日<br>日本語 | ] 10時51分<br>▼ (●) | ^ |
| ご利用ありがとうございます。                                            | 利用登録                                                                                                    |                    |                   |   |
| 利用規約に同意する場合、同意ボタンを押してください。                                | ご和用ありがとうごさいます。<br>利用規則に同意する場合、同意ボタンを押してください。                                                                                                    |                    |                   |   |
| 利用者名 越知 太郎                                                | 利用著名 超知 太郎                                                                                                    |                    |                   | ļ |
| メールアドレス ochi-tarou@gmail.com                              | メールアドレス ochi-tarou@gmail.com                                                                                                    |                    |                   |   |
| <b>利用者ID</b> メールアドレスを使用する                                 | 利用者10 メールアドレスを使用する                                                                                                    |                    |                   |   |
| パスワード                                                     | バスワード #480LE                                                                                                    |                    |                   |   |
| 【Ochi_Free_WiFi 利用規約】                                     | Publi Free Mati affiliata                                                                                                    |                    |                   |   |
| 本規約は、超知町及び本サービスの利用者に適用するものと<br>し、本サービスの利用者は、本規約に同意したとみなす。 | <ul> <li>(OUIL_FIGE_INFLAMMAGE)</li> <li>本規約は、越知可及び本サービスの利用者に適用するものとし、本サービスの利用者は、本規約に同意したとみなす。</li> <li>(目的)</li> <li>第1条 この規約は、住民および施設利用者の利便性の向上を図るために越知可が整備した無線によるインターネット接換環境(以下「無線LAN」という。)の利用について必要:<br/>(利用時間)</li> </ul> |                    |                   |   |
| < ● ■                                                     | 第2条 無違ANの理想理解、利用日区び利用時間有は別気に定める。<br>2 上記にかかわらず、災害発生時やイベントなど可長が特に必要があると認めた場合は、これを利用することができる。<br>(無違ANの利用力のとの単常等)<br>約.3名 無約ANの利用力を招考するといて「SUIIIIAA」という、)は、利用一般というに増ばするのと思考するとよう                                                 |                    |                   | v |
| スマホ                                                       | PC                                                                                                    | Page               | 2                 |   |

#### 利用規約に目を通して問題がなければ最下の[同意します]ボタンを クリックしてください

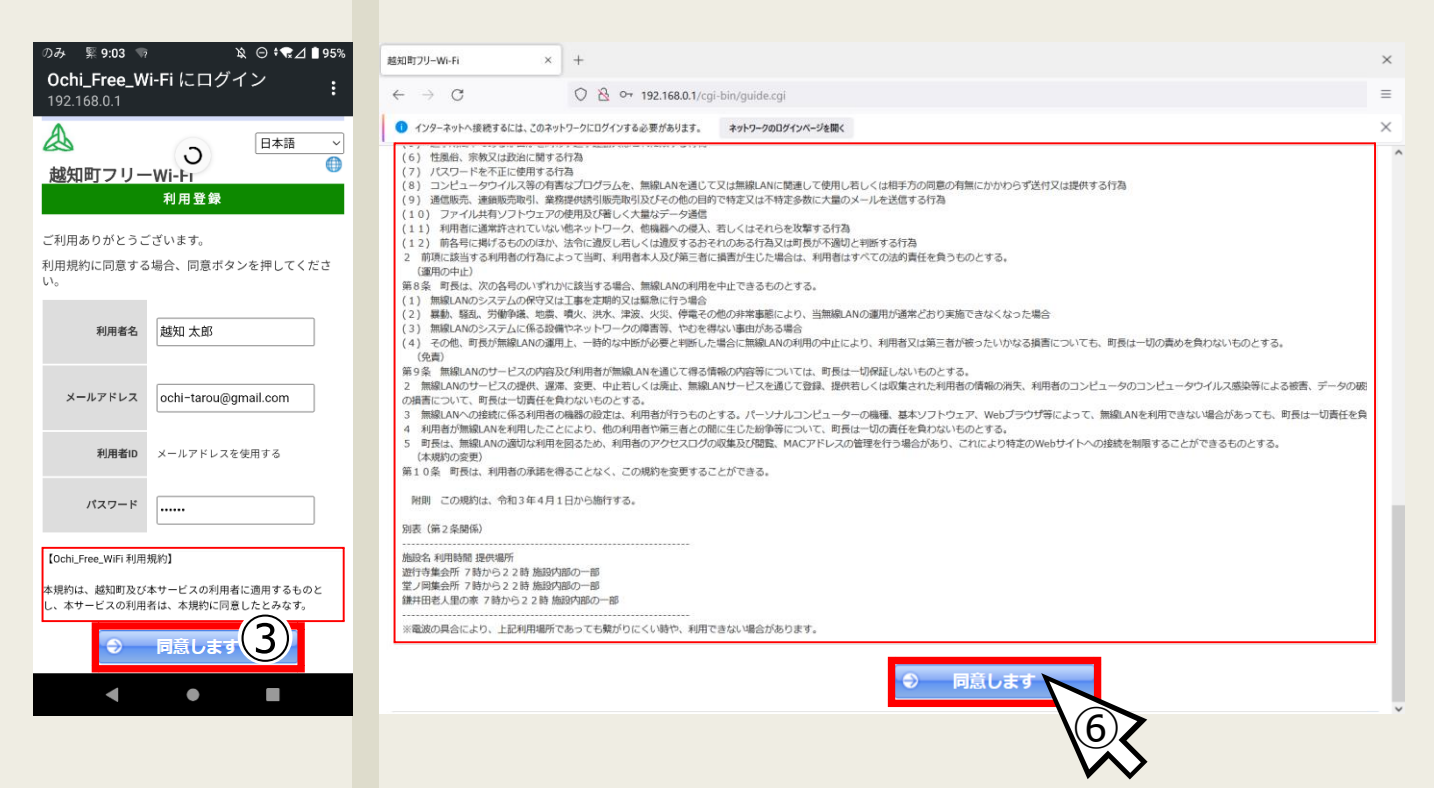

### 下記の画面になると仮登録完了です この時点で一時的にインターネットが使えるようになりますが 安定してお使いいただけるよう次の手順までお進みください

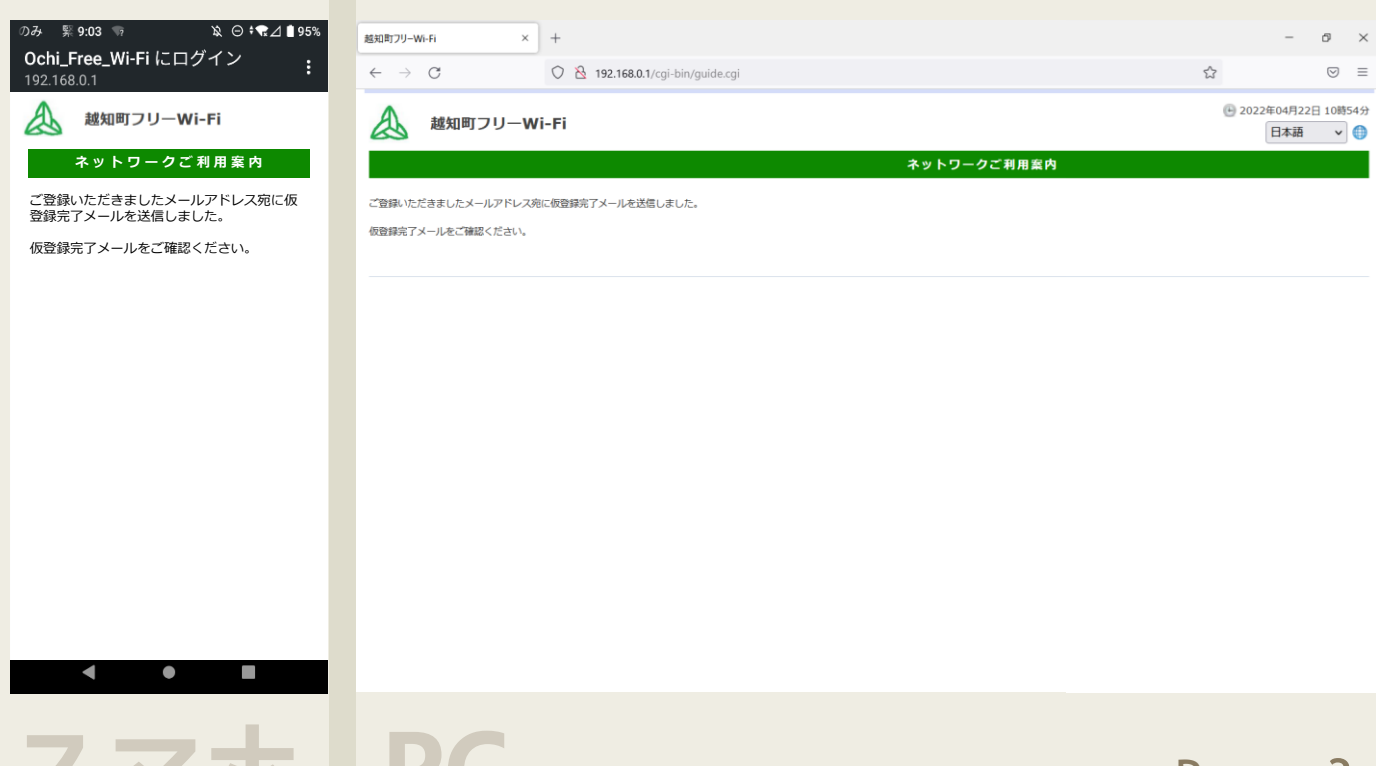

# 普段お使いいただいているメールサービス等に、 「利用登録完了のお知らせ」が届いてるかと思いますので 【ログインURL】http://192.168~をクリックしてください

| 緊急通報(9:08                                                                                                    | 利用登録完了のお知らせ<br>04/22 10時55分 (分前) Lochi-town@ca.pikara.ne.in »                                                           |      |
|----------------------------------------------------------------------------------------------------|----------------------------------------------------------------------------------------------------|------|
| ローローローロー<br><sup>09時07分 (1分前)</sup><br>利用登録完了のお知らせ                                                                             | - dent recent (control from recurs on the second th                                                                     | ぐ 返信 |
| 利用登録完了のお知らせ                                                                                                    | 利用登録完了のお知らせ                                                                                                    |      |
|                                                                                                    |                                                                                                    |      |
| 越知可フリーWFFIのネットワーク接続をこ利用<br>いただき誠にありがとうございます。                                                                                   | 越知 太郎 様<br>越知町フリーWi-Fiのネットワーク接続をご利用いただき誠にありがとうございます。                                                                    |      |
| このメールは利用登録手続きをしていただいた<br>越知 太郎 様に送信させていただいておりま<br>す。                                                                           | このメールは利用登録手続きをしていただいた 越知 太郎 様に送信させていただいております。                                                                           |      |
| 【ログイン情報】<br>利用者iD: <u>ochi-tarou@gmail.com</u><br>パスワード:123456                                                                 | 【ログイン情報】<br>利用者ID: <u>ochi-tarou@gmail.com</u><br>ノ(スワード:123456                                                         |      |
| 【ご案内情報】<br>案内画面でログイン情報をご入力ください。                                                                                                | 【ご案内情報】<br>案内画面でログイン情報をご入力ください。                                                                                         |      |
| 【ログインURL】<br>http://192.168.0.1/cgi-bin/guide.cgi?mail=U2Fs<br>dGVkX1-5X1s~ByGjWUhn5S~zBg4R0LRvt7Zg<br>k5Trmea-ccAl/04P004Pg2P | 【ログインURL】<br>http://192.168.0.1/cgi-bin/guide.cgi?mail=U2FsdGVkX1~loBY0vs5hogxdq7pDF47I-0flDwAeUhrjTDZII3xQKixxjpzkIZAC |      |
| < • •                                                                                                    | 注意: この電子メールにご返信することはできません。                                                                                              |      |

# 越知町のホームページが表示されたら登録完了です お疲れさまでした

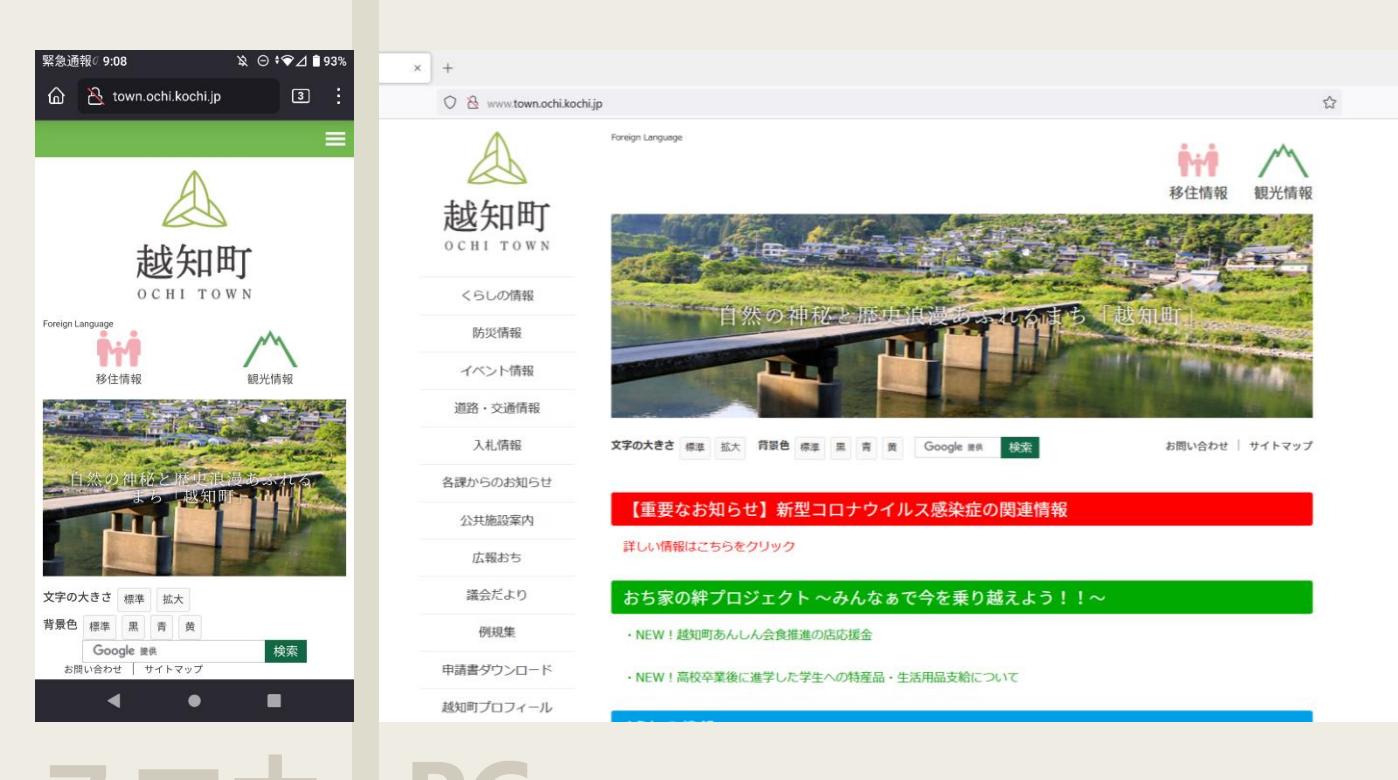